# 4.2 見積書提出以降(公募型プロポーザル,標準プロポーザル,随意契約)

## 4.2.1 業務の流れ

公募型プロポーザル方式、標準プロポーザル方式、随意契約方式における見積書提出から通知書受理までの一連の業務の流れを確認します。

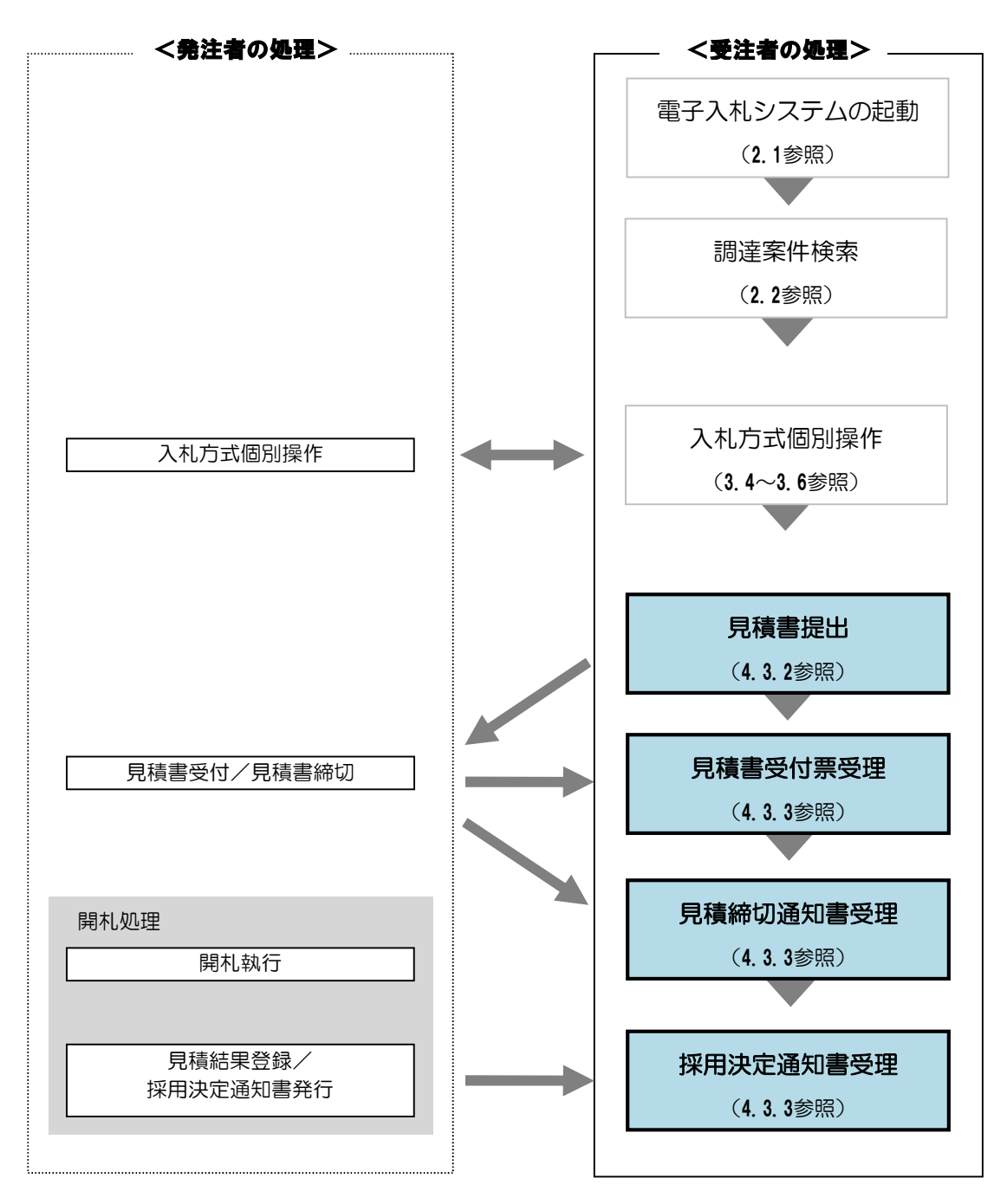

## 4.2.2 見積書提出

見積書受付開始予定日時を過ぎると、受注者は「見積書」を作成・提出することができます。 「見積書」を作成・提出するには、「入札状況一覧」画面に該当する案件を表示する必要があります。 該当案件を表示するには、「調達案件検索」画面または「簡易調達案件検索」画面にて条件を指定し、「入札状況 一覧」画面を表示してください。

※調達案件検索の操作方法は、「2.2 調達案件の検索」を参照してください。

(1)「入札状況一覧」画面から、「見積書」画面を表示します。

| CALS/EC - Windows Ir                       | iternet Explore | r                 |                    |                   |                     |                       |
|--------------------------------------------|-----------------|-------------------|--------------------|-------------------|---------------------|-----------------------|
| (工事·業務)<br><b>愛媛県</b>                      |                 | 2014年02月07日 10    | 時30分 <b>CALS/E</b> | C 電子入札シス          | κ <del>τ</del> Δ    | Ø                     |
| えひめ電子入札共同システム                              | 入札情報公開          | システム 電子入札システム 説   | 損要求                |                   | ヘルプ                 | お問い合せ                 |
| 9 簡易案件検索                                   |                 |                   | 入札状況一!             | 覧                 |                     |                       |
| ○ 調達案件検索                                   | 企業ID            | 2200000010000003  |                    |                   |                     | 表示案件 1-1<br>全案件数 1    |
| <ul> <li>調達案件一覧</li> <li>入札状況一覧</li> </ul> | 企葉名称<br>代表者氏名   | 葉者003<br>テスト 太郎   |                    |                   |                     |                       |
| 。 登録者情報                                    | 案件表示顺序          | 案件番号 ● 昇順<br>○ 降順 |                    |                   |                     | 最新表示                  |
|                                            |                 |                   |                    |                   | 最新更新日時              | 2014.02.07 10:30      |
|                                            | <b>番</b><br>号   | 調速案件名称            | 入札方式               | 入礼/<br>再入礼/<br>見続 | 游波届 受付票/通知書<br>一覧 □ | 企業<br>7ロパ 捕要 状況<br>ティ |
|                                            | 1 <u>A地区 調査</u> | <u>医委託業務</u>      | 随意契約               | 見積書提出             | 提出                  |                       |
|                                            |                 |                   |                    |                   |                     | 表示案件 1-1<br>全案件数 1    |
|                                            |                 | 「見積書提出            | 出」ボタンをク            | フリック              |                     |                       |
|                                            |                 |                   |                    |                   |                     |                       |
|                                            |                 |                   |                    |                   |                     |                       |
|                                            |                 |                   |                    |                   |                     |                       |
|                                            |                 |                   |                    |                   |                     |                       |
|                                            |                 |                   |                    |                   |                     |                       |

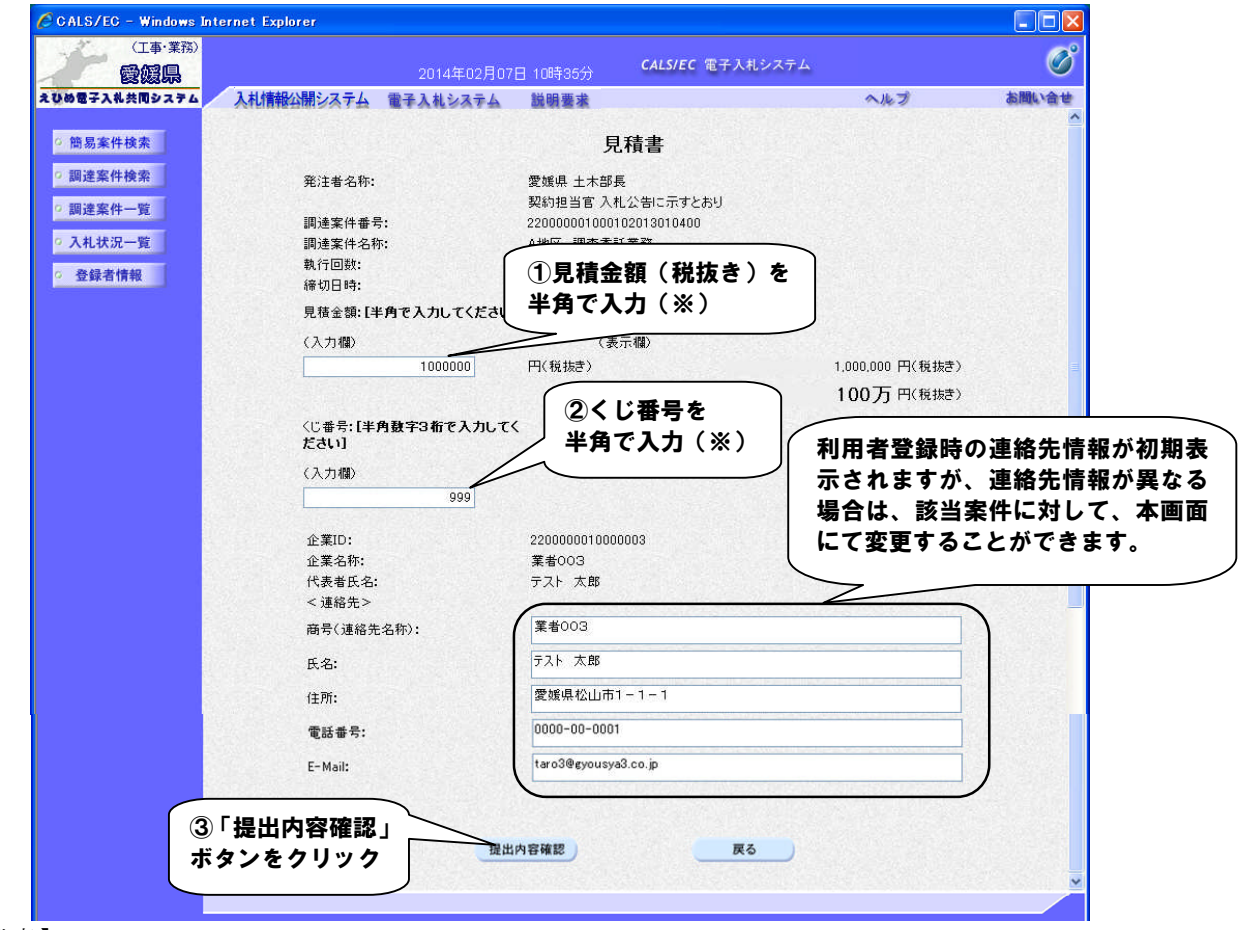

(2)「見積書」に必要事項を入力します。

【備考】

(※)金額を半角で入力すると、入力欄の右側に2種類の金額表示で確認することができます。

(※)電子くじ対象案件の場合は、任意の数字(半角3桁)を入力します。

・受注者の情報は予め入力されています。連絡先の変更がある場合はこの画面で修正することができます。

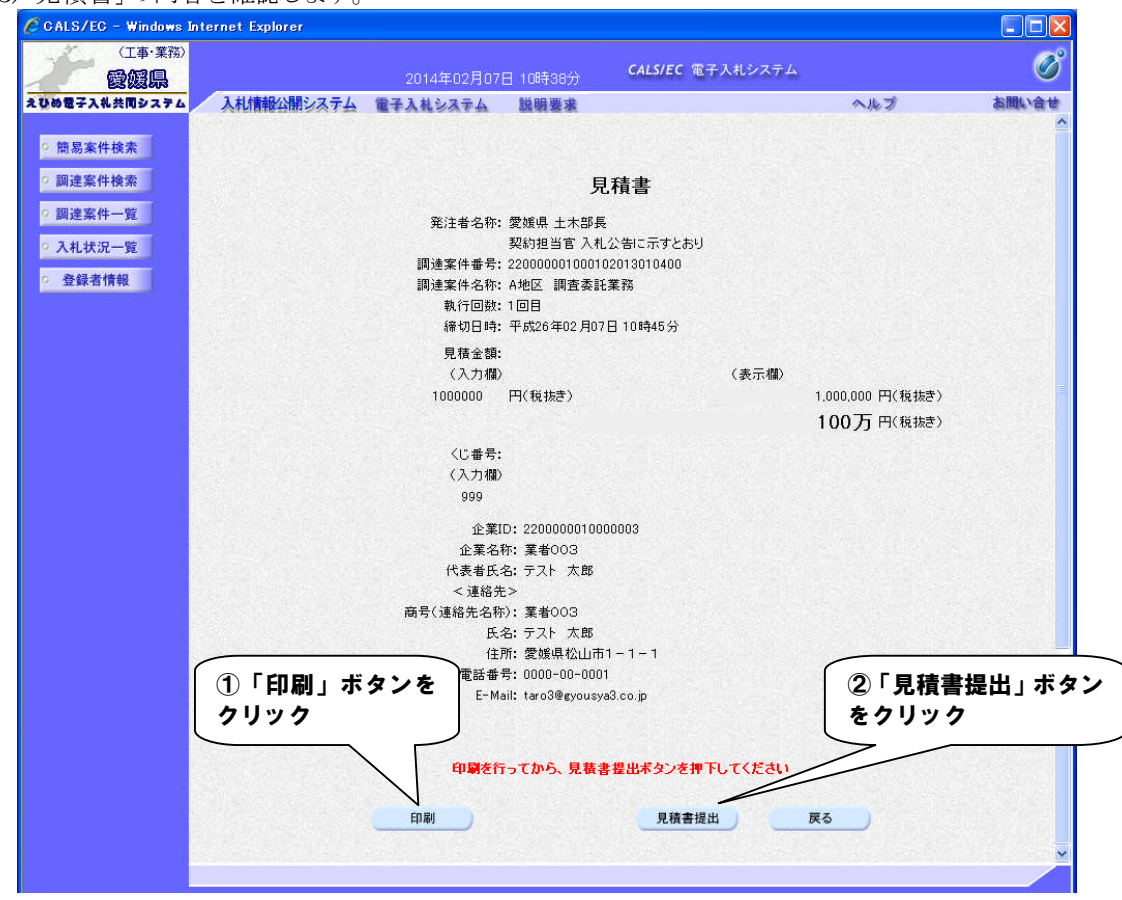

(3)「見積書」の内容を確認します。

#### 【備考】

金額を入力した画面を確認できるのはこの画面が最後になります。以降この画面を表示することはできません。 提出前に「印刷」ボタンをクリックして印刷してください。操作方法は、「2.4.帳票の印刷」を参照してください。 (4)メッセージを確認します。

| 日本第一日の日本                                                        |            | 2014年02月07                                                                                                    | 日 10時39分                                                                                                    | CALS/EC 電子入                                                          | 札システム |                                       | Ø     |
|-----------------------------------------------------------------|------------|----------------------------------------------------------------------------------------------------|----------------------------------------------------------------------------------------------------|----------------------------------------------------------------------|-------|---------------------------------------|-------|
| 2000電子入札共同システム         入           ○ 簡易案件検索            ○ 調達案件検索 | 、札情報公開システム | <b>電子入札システム</b><br>発注者名称:<br>調達案件番号:<br>調達案件る称:                                                                                                    | <ul> <li>説明要求</li> <li>愛媛県 土木部長</li> <li>契約担当官入札</li> <li>22000000100010</li> <li>4地区 調査系算</li> </ul>                                                                                    | 公告に示すとおり<br>12013010400<br>業務                                        |       | ヘルプ                                   | お聞い合う |
| 0 調達案件一覧                                                        |            | ••••·································                                                                                                    | 1回目<br>平成26年02月07                                                                                                    | ₩17<br>日 10時45分                                                      |       |                                       |       |
| ○ 入礼状況一覧<br>○ 登録者情報                                             |            | 見積金額:<br>(入力欄)                                                                                                    | m/(*/#+)                                                                                                    | (                                                                    | (表示欄) | · · · · · · · · · · · · · · · · · · · |       |
|                                                                 |            | 1000000                                                                                                    | 円(祝扱ぎ)                                                                                                    |                                                                      |       | 100万円(税抜き)                            |       |
| ۲ <sub>OK</sub> J ;                                             | ボタンをクリ     | Web ページルび           2         見積           0         0           2         見積           0         0           4給先名称         氏:           (日)         電話番           E-Ma         印刷を行           印刷 | <ul> <li>のメッセージ</li> <li>書を提出しますが、。</li> <li>キャンイ</li> <li>注 業者の03</li> <li>注 テスト 太郎</li> <li>新: 愛媛県松山市</li> <li>デ: 0000-00-000</li> <li>iii: taro3@eyousy.</li> <li>ってから、見載ま</li> </ul> | ×<br>あしいですか?<br>20ル<br>1 - 1 - 1<br>33.co.jp<br>#提出ボタンを押下して<br>見積書提出 | c<æav | <b>≅</b> 3                            |       |

(5)「見積書受信確認通知」を印刷します。

| 2014年02月07日 10時393)       CLERCUTION         2008日73384用シス743       入札情報公園シス743       入札信報公園シス743       入札信報公園シス743       入札信本公司       All         2       問題案件検索         月右書受信確認通知       All       All                                                                                                    | CALS/EC - Windows Inte<br>(工事·業務) | ernet Explorer      |          |                                        |     |       |
|----------------------------------------------------------------------------------------------------|-----------------------------------|---------------------|----------|----------------------------------------|-----|-------|
| *104個子ス44年02374       入札構設計読えする 催子丸45244 強要素       強調要素       ヘルダ       利         * 煎葱素件検索       見積書受信確認通知       見積書受信確認通知         * 煎葱素件検索       見積書ないため内容で正常に送信されました。         * 煎葱素件検索       夏鶴書古記の内容で正常に送信されました。         * 煎葱素件検索       夏鶴書古記の内容で正常に送信されました。         * 煎葱素件       愛知用土おお馬         * 煎麦素件要素       契約目当で入れた部長         * 24000001000102010201000000       回該案件の容         * 248月       第1回目         * 10日       #秋口目:         * 你切目:       10日         * 你切目:       7.1 大郎         * 空口       200000010000003         * 空目       ※10:         * 空目       200000010000003         * 菜名称:       第4003         代表報先ろ:       第2人大旅         * 第時(道館先名称):       葉4003         氏名:       デスト大郎         · 「所:       愛知県たい         · 「「「「「「「「「」       第450         · 「「「「「「「」       第450         · 「「「「「       「「         · 「「       「         · 「       ●         · 「       ●         · 「       ●         · 「       ●         · 「       ●         · 「       ●      <                                                                                                    |                                   | 2014年02月07E         | ] 10時39分 | CALS/EC IE J ATUX / A                  |     |       |
| ● 問題案件接発<br>● 調達案件 - 一般<br>● 調達案件 - 一般<br>● 通道案件 - 一般<br>● 通道案件 - 一般<br>● 通道案件 - 一般<br>● 通道案件 - 一般<br>● 通道案件 - 一般<br>● 通道案件 - 一般<br>● 通道系件 - 一般<br>● 通道系件 - 一般<br>● 通道系件 - 一般<br>● 通道系件 - 一般<br>● 通道系件 - 一般<br>● 通道系件 - 一般<br>● 通道系件 - 一般<br>● 通道系件 - 一般<br>● 一般<br>● 一般 | えひめ電子入札共同システム                     | 入札情報公開システム 電子入札システム | 説明要求     |                                        | ヘルプ | お問い合せ |
| singex et texts       Batter texts between the definition of the second second se                                                                                                    | ○ 簡易案件検索                          |                     | 見積書      | 受信確認通知                                 |     |       |
| 9 調達案件一覧     院法名称:     愛媛人大都長       9 入札状況一覧     開速保存部:     2000001000102010010000       9 登録者情報     開速保存部:     4地区 調査紙単築       9 登録者情報     単成1日時:     中成26年02月07日10時45分       10日     横切日時:     平成26年02月07日10時45分       11日     一般切日時:     2000000100000000       11日     一般切日時:     日間       11日     一般切日時:     200000010000000       11日     一般切日時:     日間       11日     一般切日時:     日間       11日     一般初日時:     日間       11日     一般初日:     アの3       11日     一般前:     夏城県松山市11-1       11日     一般話     日間       11日     一般前:     日間       11日     一般前:     日間       11日     一般記号:     0000-00-001       11日     一般記号:     0000-00-001       11日     一般記号:     0000-00-001       11日     一般記号:     0000-00-001       11日     日日     ●加       11日     日間     ●加       11日     ●加     ●加       11日     ●加     ●加       11日     ●加     ●加       11日     ●加     ●加       11日     ●加     ●加       11日     ●加     ●加       11日     ●加<                                                                                                    | ○ 調達案件検索                          | 見                   | 積書は下記の内  | 容で正常に送信されました。                          |     |       |
| ・ 入札状況一覧       回速案件番号:       200000100012013010400         ● 登録者情報       期速案件各称:       A地区 調査委託業務         時(回数:       1 回目         縁切目時:       中成さ 602 月07日 10時45分         企業日:       220000010000003         企業日:       220000010000003         企業名称:       業者003         代表者氏名:       テスト 太郎         < 速路子                                                                                                    | <ul> <li>調達案件一覧</li> </ul>        | 発注者名称:              |          | 愛媛県 土木部長<br>羽幼担当宣 入札公共にテオとおは           |     |       |
| 2 登録者情報     10日       第切日時:     10日       第切日時:     平成26年02月07日 10時45分       企業10:     220000010000003       企業24部:     第4003       代表者氏名:     テスト 太郎       <速縮先>     第6(連絡先名称):       広名:     テスト 太郎       (注縮先>     第6(連絡先名称):       広名:     テスト 太郎       (注縮先>     第6(連絡先名称):       医常(連絡先名称):     第4003       氏名:     テスト 太郎       (注筋音号:     0000-00-0001       E-Mail:     せa3@eyousya3.co.jp       受信日時:     平成26年02月07日 10時39分                                                                                                    | <ul> <li>入札状況一覧</li> </ul>        | 調達案件番号:<br>調達案件44号: |          | 220000001000102013010400<br>ム地区 調査未託業務 |     |       |
| 第切目時: 平成26年02月07日 10時45分<br>企業D: 22000001000003<br>企業A等: 葉4003<br>公業45年公: テスト太郎<br>< 連絡先><br>商号(連絡先名称): 葉4003<br>氏名: テスト太郎<br>氏石: テスト太郎<br>近所: 愛媛県松山市1-1-1<br>電話番号: 0000-00-0001<br>E-Mail: tar3@@yousy33.co.jp<br>受信日時: 平成26年02月07日 10時39分 印刷を行ってから、入札状況一覧ボタンを押下してください 「印刷」ボタンを<br>クリック                                                                                                    | ○ 登録者情報                           | 執行回数:               |          |                                        |     |       |
| 企業D:     220000010000003       企業名称:     業者の3       ビ業名称:     ア人ト太郎       < 透路先>     一       商号(連絡先名称):     業者の3       氏名:     アスト太郎       日間:     アスト太郎       世間:     はおう@gyousya3.co.jp       受信日時:     平成26年02月07日10時39分       印刷を行ってから、入札状況一覧本タンを押下してください       「町刷」ボタンを<br>クリック     人札状況一覧                                                                                                    |                                   | 締切目時:               |          | 平成26年02月07日10時45分                      |     |       |
| 企業名称:     業者の3       代表者氏名:     テスト太郎       く道絡先>     満者(道統先名称):       話者(     デスト太郎       住所:     愛娘県松山市1-1-1       電話者号:     0000-00-0001       ビーMail:     taro3@eyousya3.co.jp       受信日時:     甲酸を行ってから、入札状況一覧ボタンを押下してください       印刷     入札状況一覧                                                                                                    |                                   | 企業ID:               |          | 2200000010000003                       |     |       |
| 代表者氏名:     テスト 太郎       く落然之>     商号(連絡先名称):     業4003       氏名:     テスト 太郎       住所:     愛媛県松山市1-1-1       電話番号:     0000-00001       E-Mail:     taro3@eyousy3.co.jp       受信日時:     平成26年02月07日10時39分                                                                                                    |                                   | 企業名称:               |          | 業者003                                  |     |       |
| < 速縮先>       商考(連絡先名称):     葉 暫003       氏名:     テスト 太郎       住所:     愛 輝泉 松山市1 - 1 - 1       電話番号:     0000-00-0001       E-Mail:     tara3@eyousya3.co.jp       受信日時:     平式26 年02 月07日 10時39分                                                                                                    |                                   | 代表者氏名:              |          | テスト 太郎                                 |     |       |
| 商号(連絡先名称):     業者003       氏名:     テスト 太郎       住所:     愛媛県な山市1-1-1       電話考号:     0000-00-0001       E-Mail:     はなる@eyousya3.co.jp       受信日時:     甲成26年02月07日10時39分                                                                                                    |                                   | < 連絡先>              |          |                                        |     |       |
| 氏名:     テスト 太郎       住所:     愛姨県松山市1-1-1       電話番号:     0000-00-0001       E-Mail:     taro3@eyousya3.co.jp       受信日時:     平成26年02月07日10時39分         印刷     入札状況一覧         「印刷」ボタンを<br>クリック     入札状況一覧                                                                                                    |                                   | 商号(連絡先名称):          |          | 業者003                                  |     |       |
| 住所: 愛媛県松山市1-1-1<br>電話番号: 0000-00-0001<br>E-Mail: taro3@@yousy33.co.jp<br>受信日時: 平成26年02月07日10時39分<br>印刷を行ってから、入札状況一覧ボタンを押下してください<br>印刷 入札状況一覧                                                                                                    |                                   | 氏名:                 |          | テスト 太郎                                 |     |       |
| 電話番号: 0000-00-0001<br>E-Mail: taro3@eyousys3.co.jp<br>受信日時: 平成26402月07日10時39分<br>印刷を行ってから、入札状況一覧ボタンを押下してください<br>印刷 入札状況一覧<br>「印刷」ボタンを<br>クリック                                                                                                    |                                   | (主死):               |          | 愛媛県松山市1−1−1                            |     |       |
| E-Mail: taro3@eyousya3.co.jp<br>受信日時: 平成26年02月07日 10時39分<br>印刷を行ってから、入札状況一覧ボタンを押下してください<br>印刷 入札状況一覧<br>「印刷」ボタンを<br>クリック                                                                                                    |                                   | 電話番号:               |          | 0000-00-0001                           |     |       |
| 受信日時:<br>中朝を行ってから、入札状況一覧ボタンを押下してください<br>印刷 入札状況一覧<br>「印刷」ボタンを<br>クリック                                                                                                    |                                   | E-Mail:             |          | taro3@evousva3.co.ip                   |     |       |
| 印刷を行ってから、入札状況一覧ボタンを押下してください<br>印刷 入札状況一覧<br>「印刷」ボタンを<br>クリック                                                                                                    |                                   | 受信日時:               |          | 平成26年02月07日10時39分                      |     |       |
| 印刷<br>「印刷」ボタンを<br>クリック                                                                                                    |                                   | 印刷を行                | ってから、入札: | 犬況一覧ボタンを押下してください                       |     |       |
| 印刷<br>「印刷」ボタンを<br>クリック                                                                                                    |                                   |                     |          |                                        |     |       |
| 「印刷」ボタンを<br>クリック                                                                                                    |                                   | 1                   | 印刷       | 入札状況一覧                                 |     |       |
| クリック                                                                                                    |                                   | 「印刷」ボタンを            |          |                                        |     |       |
| 1997                                                                                                    |                                   |                     |          |                                        |     |       |
|                                                                                                    |                                   |                     |          |                                        |     |       |
|                                                                                                    |                                   |                     |          |                                        |     |       |

#### 【備考】

受信確認通知は、書類を提出した直後のこのタイミングでしか表示されないものになります。 ここで印刷しないと、「入札状況一覧」ボタンをクリックすることはできません。

|                                        | 見積書受信確認通知                                                                                                    |                                       |
|----------------------------------------|----------------------------------------------------------------------------------------------------|---------------------------------------|
| 見                                      | 積書は下記の内容で正常に送信されました。                                                                                                   | · · · · · · · · · · · · · · · · · · · |
| ①「「」ボタンを<br>クリック<br>企業ID:              | 愛媛県 土木部長<br>契約担当官 入札公告に示すとおり<br>2200000100012013010400<br>A地区 調査委託業務<br>1 回日<br>平成26年02月07日 10時45分<br>2200000010000003 | ②「×」ボタン<br>クリック                       |
| 企業名称:<br>代表者氏名:<br>《連絡先》<br>商号(連絡先名称): | 業者003<br>テスト 太郎<br>業者003                                                                                               |                                       |
| 氏名:<br>住所:<br>電話番号:<br>E-Mail:         | テスト 太郎<br>愛媛県公山市1 – 1 – 1<br>0000-00-0001<br>taro3@eyousya3.co.jp                                                      |                                       |
| 受信日時:                                  | 平成26年02月07日 10時39分                                                                                                    |                                       |
|                                        |                                                                                                    |                                       |
|                                        |                                                                                                    |                                       |
|                                        |                                                                                                    |                                       |

(6)ブラウザが起動し、画面上に「見積書受信確認通知」が表示されます。

(7)「見積書受信確認通知」画面に戻ります。

| (工事・業務)           | 2014年02月07日     | 10時41分 <b>CAL</b> | 5/EC 電子入札システム               |                | Ø           |
|-------------------|-----------------|-------------------|-----------------------------|----------------|-------------|
| しめ電子入礼共同システム 入札情報 | 公開システム 電子入札システム | 説明要求              |                             | ヘルプ            | お聞い合せ       |
| 簡易案件検索            |                 | 見積書受信留            | 家通知                         |                |             |
| 調達案件検索            | 見和              | 書は下記の内容で正常        | に送信されました。                   |                |             |
| 調達案件一覧            | 発注者名称:          |                   | 「県 土木部長」<br>1月当京 ふれ公告にテオとおけ |                |             |
| 入札状況一覧            | 调读室供希号•         | ×*<br>220         |                             |                |             |
|                   | 調達案件名称:         | 535<br>地A         | 区 調査委託業務                    |                |             |
| 登録者情報             | 動行回数:           | 1 @               |                             |                | A Standard  |
|                   | 締切日時:           | 平反                | 26年02月07日10時45分             |                |             |
|                   | 企業ID:           | 220               | 0000010000003               |                |             |
|                   | 企業名称:           | 業者                | 003                         |                |             |
|                   | 代表者氏名:          | テス                | ト 太郎                        |                |             |
|                   | < 連絡先>          |                   |                             |                |             |
|                   | 商号(連絡先名称):      | 業者                | 6003                        |                |             |
|                   | 氏名:             | テス                | ト太郎                         |                |             |
|                   | 住所:             | 愛如                | 陽松山市1−1−1                   |                |             |
|                   | 電話番号:           | 000               | 0-00-0001                   |                |             |
|                   | E-Mail:         | tarc              | 3@gyousya3.co.jp            |                |             |
|                   | 受信日時:           | 平反                | 26年02月07日10時39分             |                |             |
|                   | 印刷を行っ           | てから、入札状況一覧        | ポタンを押下してください                | 「入札状況<br>をクリック | 兄一覧」ボタ<br>フ |
|                   |                 | 印刷                | 入札状況一覧                      |                |             |
|                   |                 |                   |                             |                |             |
|                   |                 |                   |                             |                |             |
|                   |                 |                   |                             |                |             |

| CALS/EC - Windows In          | ternet Explorer |                        |                                        |        |                   |     |               |                 |                |         |
|-------------------------------|-----------------|------------------------|----------------------------------------|--------|-------------------|-----|---------------|-----------------|----------------|---------|
| (工事·業務)<br>愛媛県                |                 | 2014年02月               | 07日 10時42分                             | CALS/E | て 電子入札シ           | ステム |               |                 |                | Ø       |
| えびめ電子入礼共同システム                 | 入札情報公開システィ      | 電子入札システム               | 説明要求                                   |        |                   |     | へルプ           |                 | お聞い            | 合世      |
| <ul> <li>         ·</li></ul> |                 |                        | ;                                      | 入札状況一! | 覧                 |     |               |                 | +              |         |
| 0 细读安什                        | 企業ID            | 2200000010000003       |                                        |        |                   |     |               |                 | 表示亲行!<br>全案件数  | -1      |
| • 利廷来什一見                      | 正未治州<br>代表者氏名   | <u>兼者003</u><br>テスト 太郎 |                                        |        |                   |     |               |                 | 1              | D       |
| ○ 登録者情報                       | 案件表示顺序 案件番号     | <b>~</b>               | <ul> <li>● 昇順</li> <li>● 降順</li> </ul> |        |                   |     |               | C               | 最新表示           |         |
|                               |                 |                        |                                        |        |                   |     | 最新更新日日        | 寺 201           | 4.02.07 10     | ):41    |
|                               | <b>審</b><br>号   | 調速案件名称                 |                                        | 入札方式   | 入礼/<br>再入礼/<br>見積 | 辞退届 | 受付票/通知書<br>一覧 | 企業<br>プロパ<br>ティ | 摘要 状           | 32      |
|                               | 1 A地区 調査委託業     | <u>18</u>              |                                        | 随意契約   |                   |     | 表示<br>未参照有り   | 変更              | *              | t示      |
|                               |                 |                        |                                        |        |                   |     |               |                 | 表示案件 1<br>全案件数 | -1<br>1 |
|                               |                 |                        |                                        |        |                   |     |               |                 | 1              | Þ       |
|                               |                 |                        |                                        |        |                   |     |               |                 |                |         |
|                               |                 |                        |                                        |        |                   |     |               |                 |                |         |
|                               |                 |                        |                                        |        |                   |     |               |                 |                |         |
|                               |                 |                        |                                        |        |                   |     |               |                 |                |         |
|                               |                 |                        |                                        |        |                   |     |               |                 | 2010/2210.00   |         |

(8)「入札状況一覧」画面に戻ります。

### 【備考】

該当する案件の「入札/再入札/見積」欄にあった「見積書提出」ボタンは、提出操作が済んだため、非表示になります。